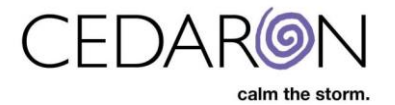

## **Merging Patients**

Merge Patient can be used when two patient records represent the same patient. To merge two patient records, they must have identical MRN values. All the episodes from one will be moved to the other, and the empty record will then be deleted. This operation cannot be reversed or undone. Use with care. If you want to change the MRN of an existing patient record, you can do that directly from the patient chart.

## **Merging Patients**

Merging a patient is a straightforward process. As a user, you simply need to access the patient you wish to merge. Once you have located this patient, double-click on their name or click the edit icon next to it.

| 😳 CardiacCare M Search Palients go + New Palient Barvest/Export+ Utilities+ Settings+ 🕗 Marketle Stockton |   |           |                                               |            |                       |                 | Stockton |            |              |   |
|----------------------------------------------------------------------------------------------------|---|-----------|-----------------------------------------------|------------|-----------------------|-----------------|----------|------------|--------------|---|
| Patient Search                                                                                            |   | Showing F | Recently Viewed Patients(show search results) |            |                       |                 |          |            |              |   |
| Search By                                                                                                 |   |           | Last Name                                     | First Name | Middle Name           | MRN             | Gender   | DOB        | Alternate ID |   |
| Patient Name                                                                                              | V |           |                                               |            |                       |                 |          |            |              |   |
| Search Text                                                                                               |   | >         | King                                          | Joe        | test                  | 1234567B        | Male     | 4/16/1988  |              | 8 |
|                                                                                                    |   | >         | alpha                                         | alex       | r                     | 123333          |          | 5/12/2001  |              | 8 |
| Patient Type                                                                                              |   | >         | DAVE                                          | DELTA      |                       | 11              | Female   | 1/10/2000  |              | Ø |
| All Patients                                                                                              | × | >         | Happliey                                      | Hal        | н                     | 974123746178364 | Male     | 5/12/1950  |              | 8 |
| Data Form                                                                                                 |   | >         | BRAUN                                         | TERENCE    |                       | 6667336         |          | 1/3/1958   |              | ß |
| All Data Forms                                                                                            |   | >         | GWTG-CAD                                      | AHA        |                       | mmAHA123        | Male     | 12/12/2000 |              | 8 |
|                                                                                                    |   | >         | AARON                                         | CARIDAD    | here is my name again | 666464          | Unknown  | 1/1/1957   |              | ß |

Once on the Patient's chart, you can select the Merge button on the top right.

| <ul> <li>⊨ King, Joe</li> <li>□</li></ul>                                         | Patient - King, Joe              | Merge      | Delete | Edit | Add Episode |  |  |
|-----------------------------------------------------------------------------------|----------------------------------|------------|--------|------|-------------|--|--|
| <ul> <li>□ ▷ 05/16/2024 (Visit)</li> <li>☑ ACC/NCDR Chest Pain MI v3.1</li> </ul> | Data Forms:                      |            |        |      |             |  |  |
|                                                                                   | Demographics<br>custom questions |            |        |      |             |  |  |
|                                                                                   |                                  |            |        |      |             |  |  |
|                                                                                   | MRN:                             | 1234567B   |        |      |             |  |  |
|                                                                                   | Alternate ID:                    |            |        |      |             |  |  |
|                                                                                   | First Name:                      | Joe        |        |      |             |  |  |
|                                                                                   | Middle Name:                     | test       |        |      |             |  |  |
|                                                                                   | Last Name:                       | King       |        |      |             |  |  |
|                                                                                   | DOB:                             | 04/16/1988 |        |      |             |  |  |
|                                                                                   | Gender:                          | male       |        |      |             |  |  |
|                                                                                   | Address Line 1:                  |            |        |      |             |  |  |
|                                                                                   | Address Line 2:                  |            |        |      |             |  |  |
|                                                                                   | City:                            |            |        |      |             |  |  |

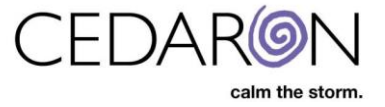

1. Select the patient that you would like to merge. Then select the Merge Selected box.

|        |           |            |          | Merge Selected |
|--------|-----------|------------|----------|----------------|
| Select | Last Name | First Name | MRN      | DOB            |
| ۲      | King      | Joe        | 1234567B | 4/16/1988      |
| •      | King      | Joe        | 1234567B | 4/16/1988      |

2. The Merge Patient screen will then appear.

| Merge Patient                                                                                                    |                                        |                                             |
|----------------------------------------------------------------------------------------------------|----------------------------------------|---------------------------------------------|
|                                                                                                    | Swap<br>↔                              |                                             |
| Joe King<br>MRN: 1234567B<br>DOB: 4/16/1988                                                                                                    | *                                      | Joe King<br>MRN: 1234567B<br>DOB: 4/16/1988 |
| <ul> <li>How does patient merge work?</li> <li>1. The patient on the left is merged into the patient on the rig</li> <li>2. Properties from the patient on the left are only kept when r</li> <li>3. The patient on the left is permanently deleted.</li> <li>4. All episodes and abstraction records are moved from the left</li> </ul> | ht.<br>no value is s<br>eft patient to | specified for the patient on the right.     |
| 5. This cannot be undone.                                                                                                    |                                        | Cancel Complete Merge                       |

Click **Swap** to swap the patient on the left with the patient on the right. Click **Complete Merge** to complete the process of merging patients.

Once the merge process is complete, the two patients will be merged into one. This finality ensures that the system remains accurate and up-to-date with the patient's information.